# **Quick Start Guide**

F02 FOLDABLE DRONE

V1.2

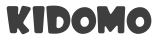

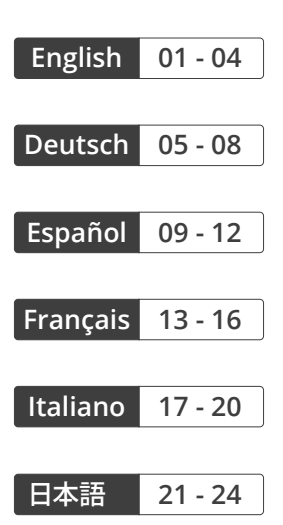

## DRONE DIAGRAM

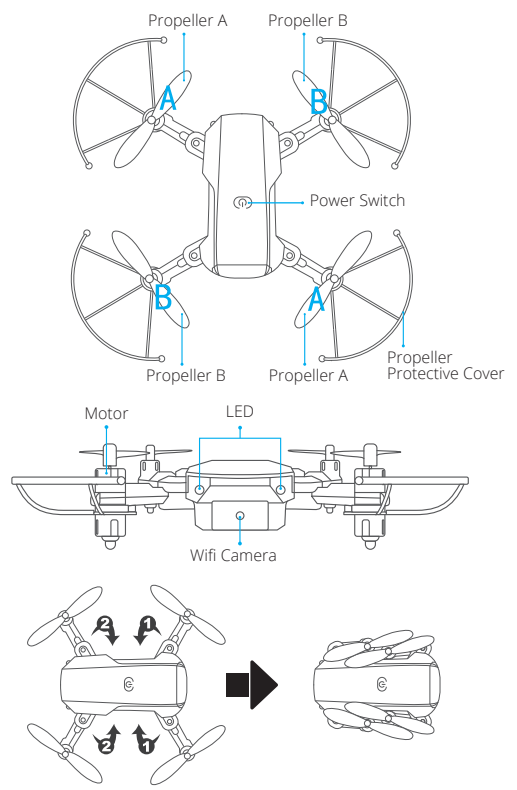

#### REMOTE CONTROL DIAGRAM

Power ON/OFF
Left Joystick
Right Joystick
Headless Mode
One-key Return
One-key Takeoff
Fast/Slow Switch
Right Trimming
Left Trimming
Backward Trimming
Backward Trimming
Forward Trimming
Roll
Phone Clamps

## **INSTALLING BATTERIES**

3×1.5V AAA batteries for the remote control (not included)

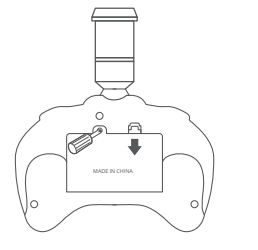

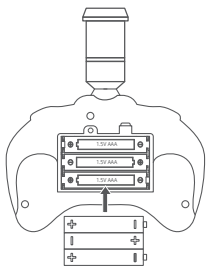

Insert the battery into the drone (3.7V 650mAh Li-Po battery included)

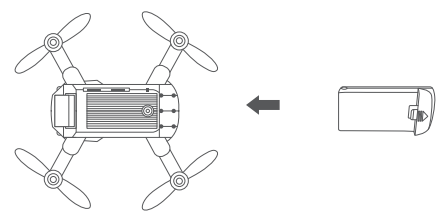

## RECHARGING DRONE BATTERY

First, take the battery out of the drone and connect one end of the USB charging cable to the USB interface of the computer (or USB power adapter) and the other end to the battery charging jack. The USB light will be on when charging and off when fully charged, and the charging time will be about 40 minutes.

NOTE: Only use the provided charging cable. Do not use the provided charging cable to charge other products.

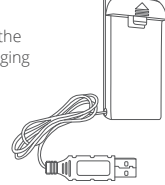

#### READY TO FLY

#### HOW TO SET THE FREQUENCY

Step1: Turn on the power of the fuselage and place the drone on a level surface. Step2: Turn on the power switch of the remote control.

Step3: The two LED lights at the front of the drone will flash. Push the left joystick of the remote control to its highest point, then pull it to its lowest point. The controller will "beep", indicating that frequency setting is complete. After completion, the LED light at the front of the drone will be steadily lit.

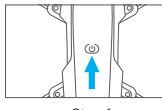

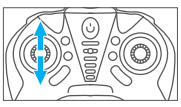

Step1

Step2

#### CONNECTING YOUR MOBILE DEVICE

1. Download the "WiFi\_CAM" app on your mobile device from the App Store/ Google Play or by scanning the QR code below.

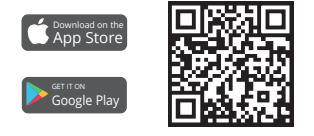

2. Power on the drone and the LED lights will flash. Go to Wifi settings on your mobile device and connect to the network (KIDOMO\_\_\_xxxxxx).

#### **USER MANUAL**

Scan the QR code or visit the following website to download the detailed user manual.

https://www.kidomo.net/manual/kidomoF02.pdf

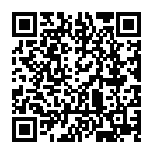

## CONTACT US

For any inquiries about KIDOMO products, please feel free to contact us. We will respond within 24 hours. Email: support@kidomo.net Tel: 301-670-7335 (US) Mon-Fri 9am-5pm (EST) Official website: www.kidomo.net

#### FCC Statement

Changes or modifications not expressly approved by the party responsible for compliance could void the user's authority to operate the equipment. This equipment has been tested and found to comply with the limits for a Class B digital device, pursuant to Part 15 of the FCC Rules. These limits are designed to provide reasonable protection against harmful interference in a residential installation. This equipment generates uses and can radiate radio frequency energy and, if not installed and used in accordance with the instructions, may cause harmful interference to radio communications. However, there is no guarantee that interference will not occur in a particular installation. If this equipment does cause harmful interference to radio or television reception, which can be determined by turning the equipment off and on, the user is encouraged to try to correct the interference by one or more of the following measures: - Reorient or relocate the receiving antenna.

-- Increase the separation between the equipment and receiver.

-- Connect the equipment into an outlet on a circuit different from that to which the receiver is connected.

 Consult the dealer or an experienced radio/TV technician for help. This device complies with part 15 of the FCC rules. Operation is subject to the following two conditions (1)this device may not cause harmful interference, and (2) this device must accept any interference received, including interference that may cause undesired operation.

This equipment complies with FCC radiation exposure limits set forth for an uncontrolled environment. This equipment should be installed and operated with minimum distance 20cm between the radiator & your body

#### IC Statement

This device contains licence-exempt transmitter(s)/receiver(s) that comply with Innovation, Science and Economic Development Canada's licence-exempt RSS(s). Operation is subject to the following two conditions:

(1) This device may not cause interference; and

(2) This device must accept any interference, including interference that may cause undesired operation of the device.

The term "IC: " before the certification/registration number only signifies that the Industry Canada technical specifications were met. This product meets the applicable Industry Canada technical specifications.

Cet appareil contient des émetteurs / récepteurs exemptés de licence conformes aux RSS (RSS) d'Innovation, Sciences et Développement économique Canada. L'exploitation est autorisée aux deux conditions suivantes : (1) l'appareil ne doit pas produire de brouillage,

et (2) l'utilisateur de l'appareil doit accepter tout brouillage radioélectrique subi, même si le brouillage est susceptible d'en compromettre le fonctionnement.

The antenna(s) used for this transmitter must be installed to provide a separation distance of at least 20 cm from all persons and must not be co-located or operating in conjunction with any other antenna transmitter. End-user must be provided with transmitter operating conditions for satisfying RF exposure compliance.

L'antenne ou les antennes utilisées pour cet émetteur doivent être installées de manière à assurer une distance de séparation d'au moins 20 cm vis-à-vis de toutes les personnes et ne doivent pas être co-localisées ni utilisées conjointement avec un autre émetteur d'antenne. Conditions de fonctionnement pour satisfaire à la conformité d'exposition RF.

# DRONEN-DIAGRAMM

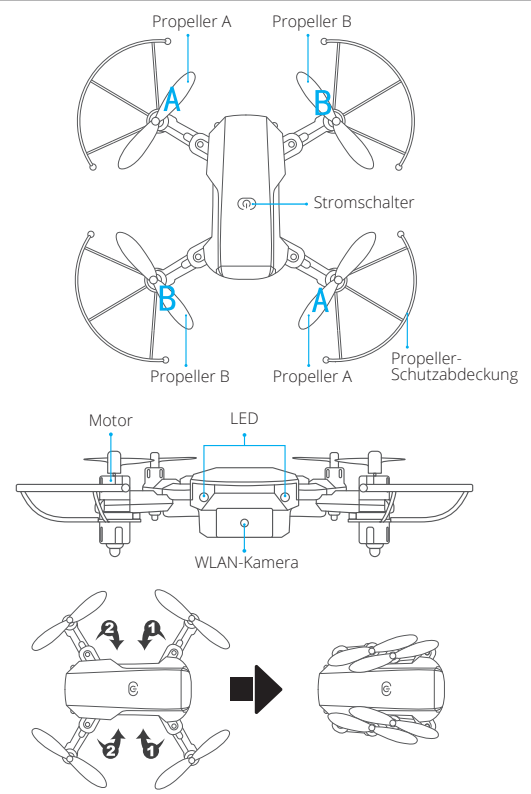

#### DIAGRAMM DER FERNBEDIENUNG

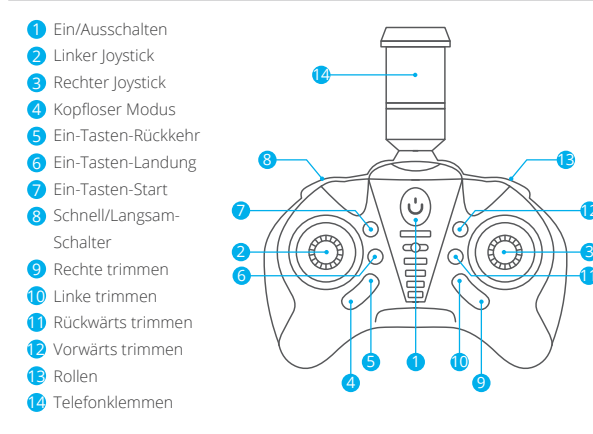

#### INSTALLIEREN DER BATTERIEN

3×1,5V AAA Batterien für die Fernbedienung (nicht enthalten)

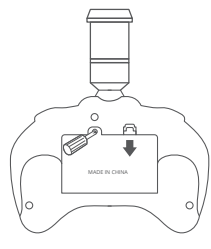

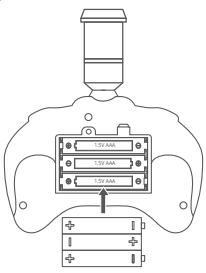

Setzen Sie den Akku in die Drohne ein (3,7 V 650 mAh Li-Po-Akku im Lieferumfang enthalten)

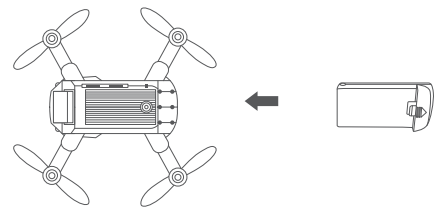

## AUFLADEN DES DROHNENAKKUS

Nehmen Sie zuerst den Akku aus der Drohne und schließen Sie ein Ende des USB-Ladekabels an die USB-Schnittstelle des Computers (oder USB-Netzadapters) und das andere Ende an die Ladebuchse des Akkus an. Das USB-Licht leuchtet beim Laden auf und erlischt, wenn der Akku vollständig geladen ist.

HINWEIS: Verwenden Sie nur das mitgelieferte Ladekabel und laden Sie keine anderen Produkte auf.

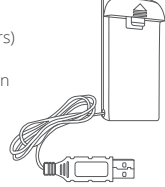

## BEREIT ZUM FLIEGEN

#### EINSTELLEN DER FREQUENZ

Schritt 1: Schalten Sie den Strom des Rumpfes ein und stellen Sie die Drohne auf eine ebene Fläche.

Step2: Schalten Sie den Netzschalter der Fernbedienung ein.

Step3: Die beiden LED-Leuchten an der Vorderseite der Drohne blinken. Drücken Sie den linken Joystick der Fernsteuerung auf den höchsten Punkt und ziehen Sie ihn dann auf den niedrigsten Punkt. Die Steuerung gibt einen Piepton ab, der anzeigt, dass die Frequenzeinstellung abgeschlossen ist. Nach Abschluss der Einstellung leuchtet die LED-Leuchte an der Vorderseite der Drohne konstant.

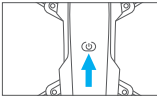

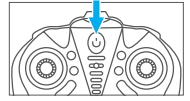

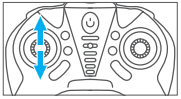

Schritt 1

Schritt 2

Schritt 3

#### IHR MOBILES GERÄT VERBINDEN

1. Laden Sie die App "WiFi\_CAM" auf Ihr mobiles Gerät aus dem App Store/Google Play oder durch Scannen des folgenden QR-Codes herunter.

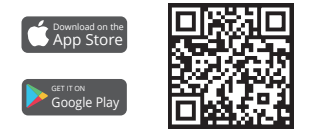

2. Schalten Sie die Drohne ein und die LED-Leuchten blinken. Gehen Sie zu den WLAN-Einstellungen auf Ihrem Mobilgerät und verbinden Sie sich mit dem Netzwerk (KIDOMO\_xxxxxx).

#### BENUTZERHANDBUCH

Scannen Sie den QR-Code oder besuchen Sie die folgende Website, um das ausführliche Benutzerhandbuch herunterzuladen.

https://www.kidomo.net/manual/kidomoF02.pdf

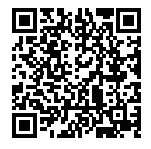

# KONTAKTIEREN SIE UNS

Wenn Sie Fragen zu KIDOMO-Produkten haben, können Sie uns gerne kontaktieren. Wir werden innerhalb von 24 Stunden antworten.

E-Mail: support@kidomo.net

Offizielle Website: www.kidomo.net

# ESQUEMA DEL DRONE

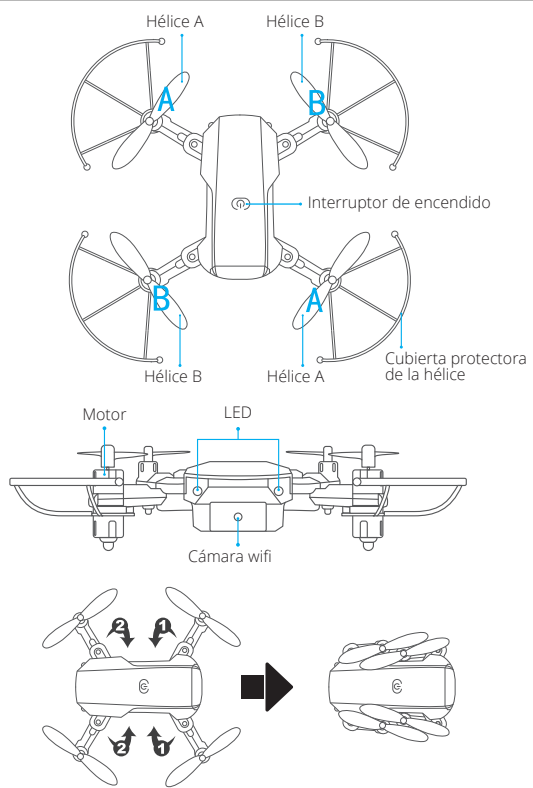

#### DIAGRAMA DEL CONTROL REMOTO

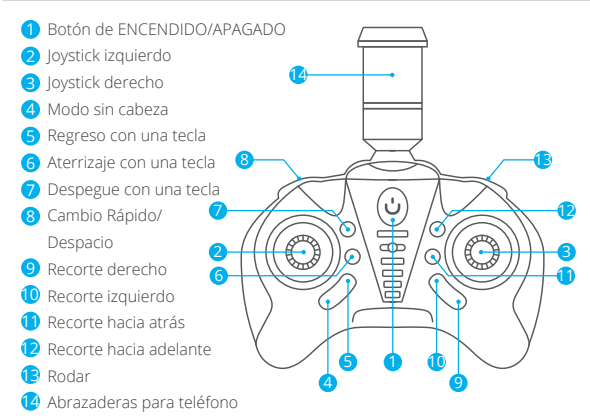

#### INSTALACIÓN DE LAS BATERÍAS

3 baterías × 1.5 V AAA para el control remoto (no incluidas)

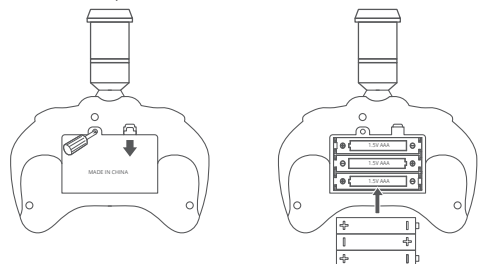

Inserte la batería en el drone (batería 3.7 V 650 mAh Li-Po incluida)

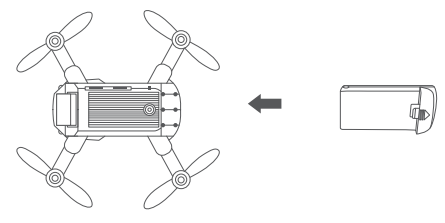

## RECARGA DE LA BATERÍA DEL DRONE

Primero, retire la batería del drone y conecte un extremo del cable de alimentación USB a la interfaz USB de la computadora (o adaptador de corriente USB) y el otro extremo, al conector de carga de la batería. La luz USB se encenderá cuando esté cargando y se apagará cuando esté completamente cargada. El tiempo de carga es de aproximadamente 40 minutos.

NOTA: utilice únicamente el cable de alimentación provisto. No utilice el cable suministrado para cargar otros productos.

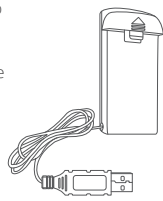

## LISTO PARA VOLAR

#### CÓMO ESTABLECER LA FRECUENCIA

- Paso 1: encienda el fuselaje y coloque el drone en una superficie nivelada.
- Paso 2: encienda el interruptor del control remoto.
- Paso 3: Las dos luces LED delanteras del drone parpadearán. Empuje el joystick izquierdo del control remoto al punto más alto, luego, tírelo al punto más bajo. El controlador emitirá un pitido, indicando que la configuración de la frecuencia se ha completado. Después de que se haya completado, la luz LED delantera del drone se mantendrá encendida continuamente.

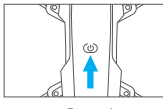

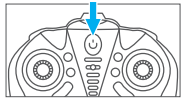

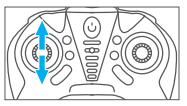

Paso 1

#### CONECTANDO SU DISPOSITIVO MÓVIL

1. Descargue la aplicación "WiFi\_CAM" en su dispositivo móvil, desde App Store/ Google Play o escaneando el siguiente código QR.

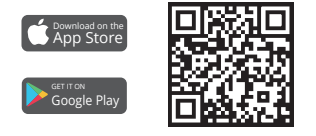

2. Encienda el drone. Las luces LED parpadearán. Vaya a la configuración de Wifi de su dispositivo móvil y conéctelo a la red (KIDOMO\_xxxxx).

#### MANUAL DE USUARIO

Escanee el código QR o visite el siguiente sitio web para descargar el manual de usuario detallado.

https://www.kidomo.net/manual/kidomoF02.pdf

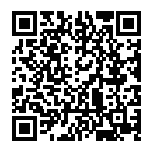

# CONTÁCTENOS

Para cualquier consulta sobre los productos KIDOMO, no dude en contactarnos. Responderemos dentro de 24 horas.

Correo electrónico: support@kidomo.net Sitio web oficial: www.kidomo.net

## DIAGRAMME DU DRONE

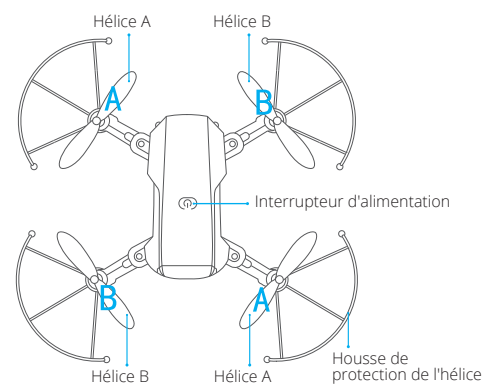

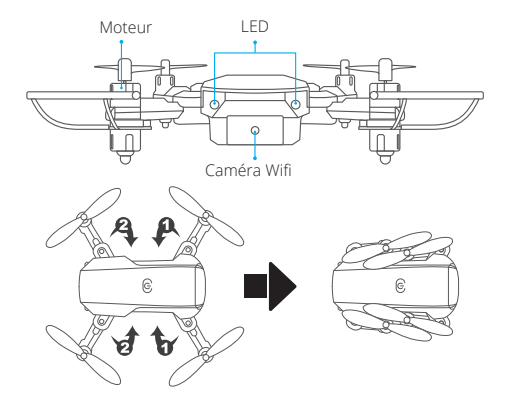

## SCHÉMA DE LA TÉLÉCOMMANDE

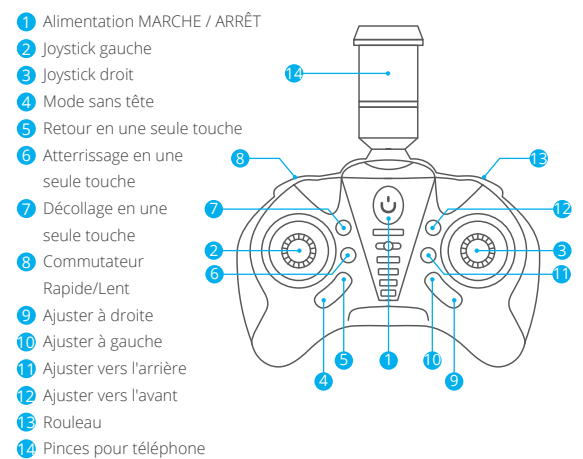

#### INSTALLATION DES BATTERIES

3 piles AAA de 1,5 V pour la télécommande (non incluses).

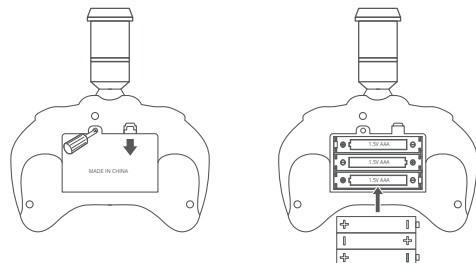

Insérez la batterie dans le drone (batterie Li-Po 3,7V 650mAh incluse).

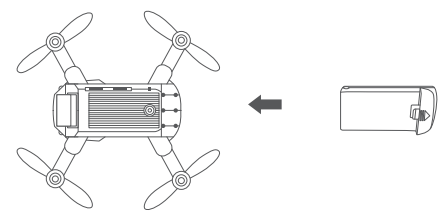

## RECHARGEMENT DE LA BATTERIE DU DRONE

Tout d'abord, retirez la batterie du drone et connectez une extrémité du câble de charge USB à l'interface USB de l'ordinateur (ou à l'adaptateur secteur USB) et l'autre extrémité à la prise de charge de la batterie. Le voyant USB s'allume pendant la charge et s'éteint lorsque la batterie est complètement chargée. Le temps de charge est d'environ 40 minutes.

REMARQUE : Utilisez uniquement le câble de chargement fourni. N'utilisez pas le câble de chargement fourni pour charger d'autres produits.

## PRÊT À VOLER

#### COMMENT RÉGLER LA FRÉQUENCE

Étape 1: Mettez le fuselage sous tension et placez le drone sur une surface plane. Étape 2: Allumez l'interrupteur d'alimentation de la télécommande. Tableau d'indication de la direction vers le haut et vers le bas du joystick gauche de la télécommande.

Étape 3: Les deux lumières LED à l'avant du drone vont clignoter. Poussez le joystick gauche de la télécommande jusqu'à son point le plus haut, puis tirez-le jusqu'à son point le plus bas. Le contrôleur émet un « bip », indiquant que le réglage de la fréquence est terminé. Une fois le réglage terminé, le voyant LED à l'avant du drone s'allume en continu.

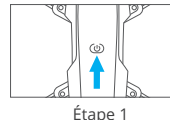

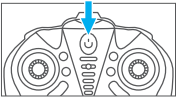

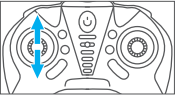

Étape 2

Étape 3

#### CONNEXION DE VOTRE APPAREIL MOBILE

1. Téléchargez l'application « WiFi\_CAM » sur votre appareil mobile depuis l'App Store/Google Play ou en scannant le code QR ci-dessous.

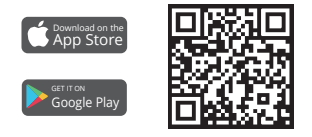

2. Allumez le drone et les lumières LED clignoteront. Allez dans les paramètres Wifi de votre appareil mobile et connectez-vous au réseau ( KIDOMO\_xxxxxx ).

#### MANUEL D'UTILISATION

Scannez le code QR ou visitez le site Web suivant pour télécharger le manuel d'utilisation détaillé.

https://www.kidomo.net/manual/kidomoF02.pdf

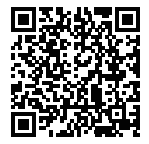

#### CONTACTEZ-NOUS

Pour toute question concernant les produits KIDOMO, n'hésitez pas à nous contacter, nous vous répondrons dans les 24 heures.

E-mail: support@kidomo.net

Site officiel: www.kidomo.net

#### DIAGRAMMA DRONE

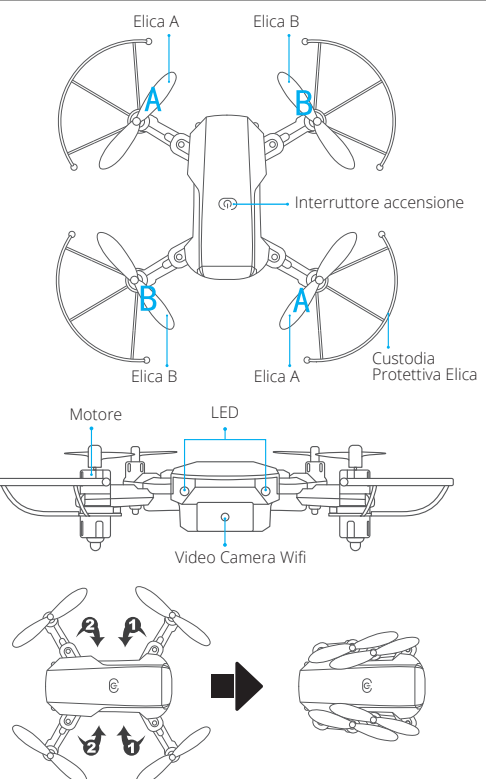

## DIAGRAMMA CONTROLLER

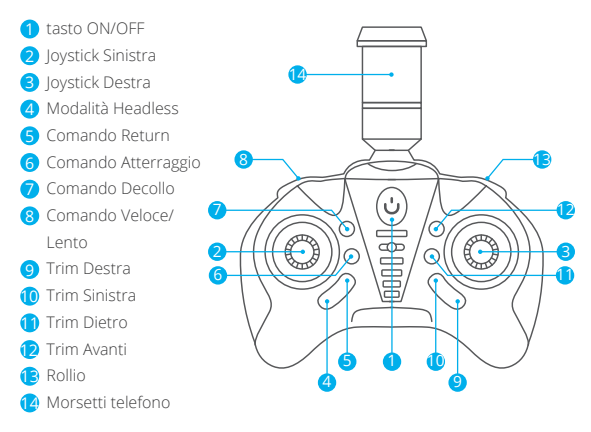

#### INSTALLAZIONE BATTERIE

3×1.5V AAA batterie per il controller (non incluse)

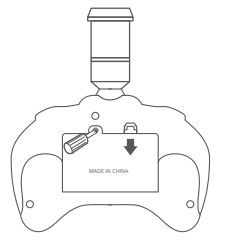

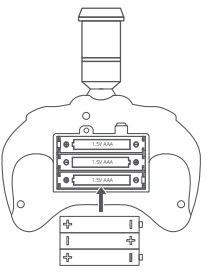

Inserire le batterie nel (3.7V 650mAh Li-Po batterie non incluse)

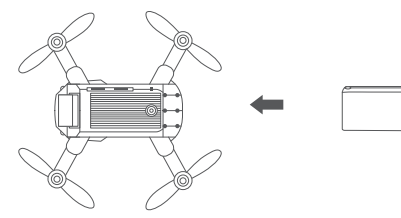

## RICARICARE LA BATTERIA DEL DRONE

Come prima operazione, rimuovere la batteria del drone e connettere un'estremità del cavo USB all'interfaccia USB del computer (o ad un adattatore USB) e l'altra estremità all'interruttore di carica della batteria. La luce USB si illuminerà una volta completata la carica, ed il tempo di carica sarà di circa 40 minuti.

NOTA: usare esclusivamente il cavo di ricarica fornito. Non usare il cavo di ricarica fornito per caricare altri prodotti.

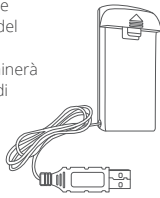

## PREPARAZIONE AL VOLO

#### COME IMPOSTARE LA FREOUENZA

Step1: Accendere l'alimentazione della fusoliera e posizionare il drone su una superficie piatta.

Step2: Accendere il controller.

Step3: Le due luci LED nella parte anteriore del drone si illumineranno. Muovere la leva del jovstick di sinistra fino al punto più alto, successivamente muoverla fino al punto pi basso. Il controller emetterà un "beep" indicante la freguenza completa da impostare. Una volta completata l'operazione, la luce LED nella parte anteriore del drone rimarrà costantemente accesa

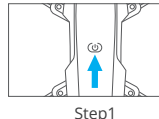

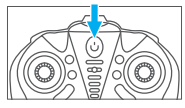

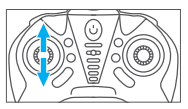

Step2

## **CONNESSIONE AL TELEFONO**

1. Scaricare la app "WiFi\_CAM" sul vostro telefono dall'App Store/Google Play or scannerizzando il codice QR sottostante.

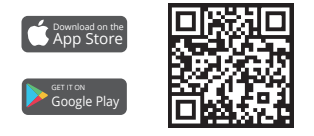

2. Accendere il drone e attendere l'illuminazione delle luci LED. Accedere alle impostazioni Wifi sul proprio telefono e connettere al network (KIDOMO\_xxxxx).

#### MANUALE UTENTE

Scannerizza il codice QR o visita il seguente sito web per scaricare il manuale utente dettagliato.

https://www.kidomo.net/manual/kidomoF02.pdf

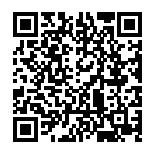

## CONTTATARCI

Se avete qualsiasi domanda sul prodotto di KIDOMO, Potete contattarci senza esitare,vi risponderemo in 24 ore.

Email: support@kidomo.net

Website: www.kidomo.net

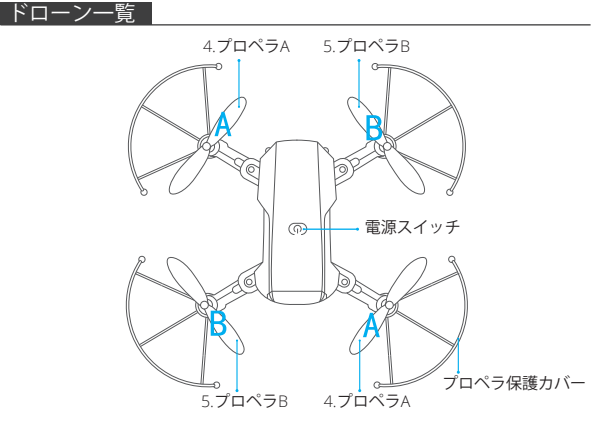

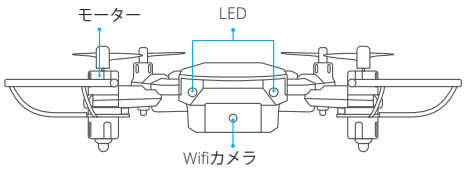

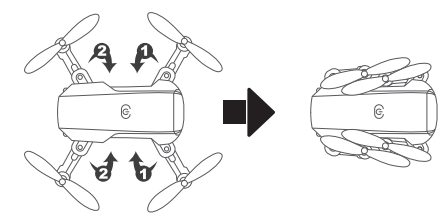

#### リモコン一覧

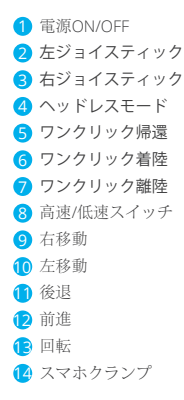

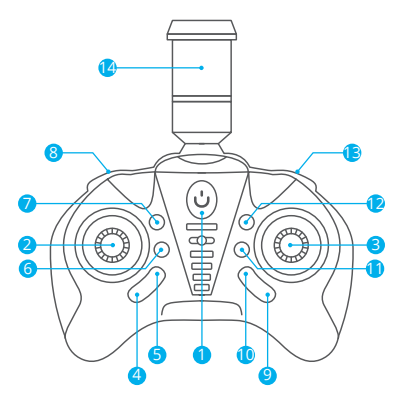

## バッテリーの取り付け

リモコン用3×1.5V単4電池(別売)

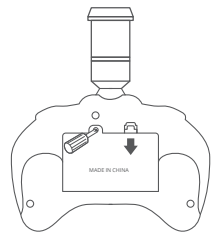

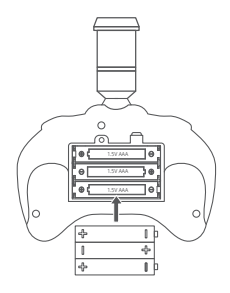

バッテリーをドローンに挿入します (3.7V 650mAhリポバッテリー付属)

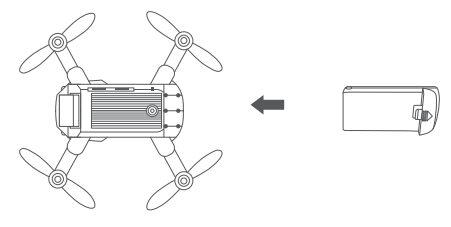

#### ドローンバッテリーの充電

まず、バッテリーをドローンから取り出し、USB充電ケーブルの 一方の端をパシコン(またはUSB電源アダブタ) のUSBポートに接続し、もう一方の端をパッテリ 一充電ジャックに接続します。USBライトは充電 中に点灯、フル充電時に消灯します。充電時間は 約40分です。

ご注意:付属の充電ケーブルのみを使用してくだ さい。このケーブルで他の製品を充電しないでく ださい。

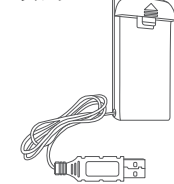

#### 飛行の前に

周波数の設定方法 ステップ1:本体の電源を入れ、ドローンを平らな表面に置きます。 ステップ2:リモコンの電源スイッチを入れます。 ステップ3:ドローンの前面にある2つのLEDライトが点滅します。リモコンの左ジ ョイスティックを最高点まで押してから、最低点まで引きます。コン トローラーが「ビープ音」を鳴らす場合、周波数設定が完了していま す。設定が完了した後、ドローンの前面にあるLEDライトが点灯します。

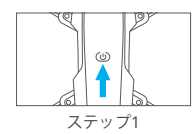

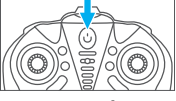

ステップ2

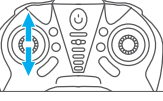

ステップ3

#### モバイルデバイスとの接続

1. App Store/Google Playで、または次のQRコードをスキャンして、「WiFi\_CAM」 アプリをモバイルデバイスにダウンロードします。

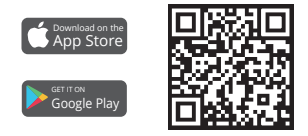

2.ドローンの電源を入れると、LEDライトが点滅します。モバイルデバイスでWi-Fi 設定に移動し、ネットワーク(KIDOMO\_xxxxx)に接続します。

#### ユーザーマニュアル

詳細については、次のQRコードをスキャンして、或い はAKASOのWebサイトにアクセスして、ユーザーマ ニュアルをダウンロードしてください。

https://www.kidomo.net/manual/kidomoF02.pdf

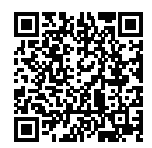

#### お問い合わせ

商品使用にどんな問題がございましたら、ぜひお気軽に販売者へお問い合わせくだ さい。24時間以内対応いたします。

 $E \not\prec - i \nu$ : support@kidomo.net

公式サイト:www.kidomo.net

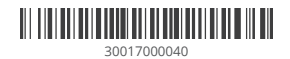